## 《復學申請》

步驟一:請逕至國立臺中教育大學首頁 www.ntcu.edu.tw→資訊服務→校務行政系統。

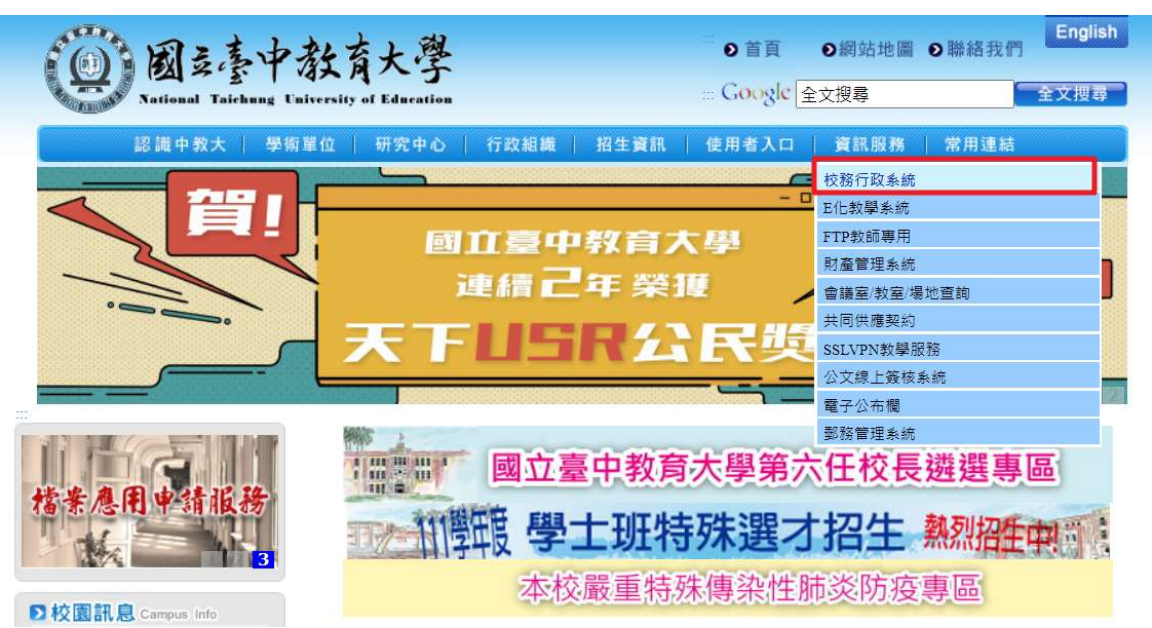

步驟二:請選擇『校園資訊系統學生專用通道』。

| <b>國运臺中著</b><br>National Taichung Luiv | 文育大學<br>ersity of Education                                                                                             |                                               | <sup>==</sup> 0 首頁<br>::: Google 全 | ●網站地圖 €<br>文搜尋        | )聯絡我們        | English<br>全文授尋 |
|----------------------------------------|----------------------------------------------------------------------------------------------------|-----------------------------------------------|------------------------------------|-----------------------|--------------|-----------------|
| 認識中教大   學術單                            | 位   研究中心  <br>家                                                                                                    | 700組織 超生資訊<br>110學年度<br>長訪 核                  |                                    | 資訊服務                  | 常用連結         |                 |
| ····································   | <ul> <li>首頁&gt;資訊服務&gt;校務</li> <li>資訊肌</li> <li>資訊</li> <li>校務行政系</li> <li>2 校園資訊</li> <li>○ 校園資訊</li> <li>器</li> </ul> | 3行取系統<br>及務 resource 統 条統學生專用通道 系統教職員工專用通道-因與 | 公文系統設定衝到                           | <sup>文,</sup> 請使用Goog | ile Chrome 瀏 | <b>寶</b>        |

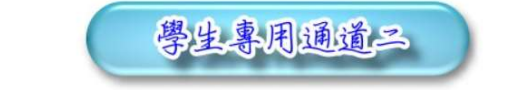

校園資訊系統帳號為學號;密碼預設為身分證字號(英文字母須大寫);外籍生密碼預設為生日 - 西元年月日(YYYYMMDD)共八碼。 為平均分配二部學生通道主機流量 · 本網頁每次執行時隨機帶出學生專用通道

學生專用通道— 學生專用通道二

步驟四:進入所屬通道後,即進入下列畫面:

- 1. 身份別一選擇『學生』
- 2. 帳 號--請輸入『學號』
- 3. 密 碼--請輸入『自行設定的密碼』
- 4. 驗證碼-輸入『系統新產出的號碼』

國立臺中教育大學

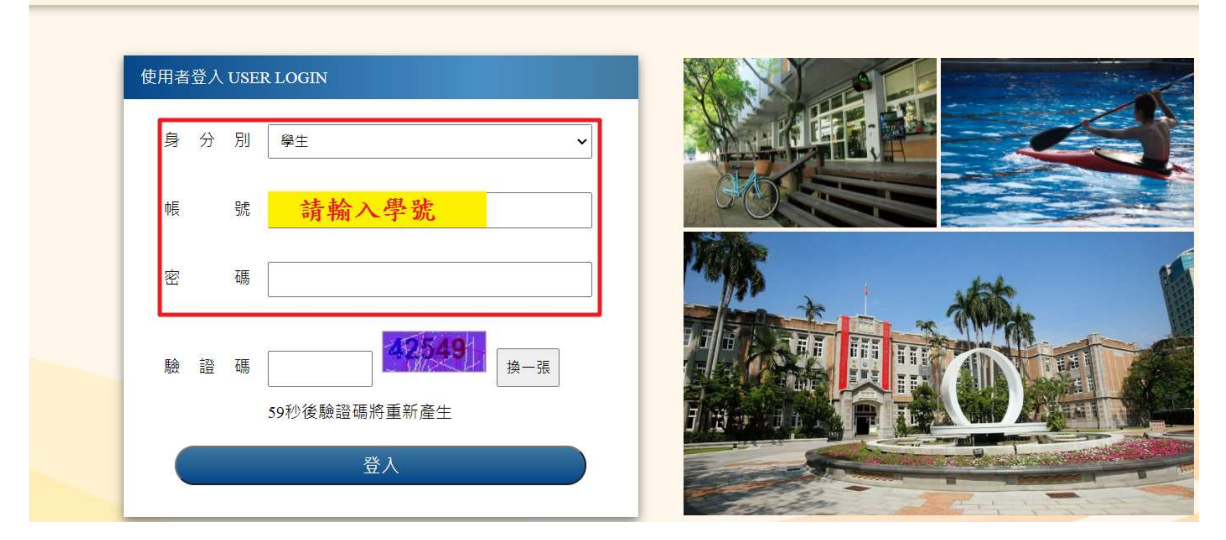

步驟五:進入所屬通道後,即進入下列畫面:請選擇『進入學生資訊系統』。

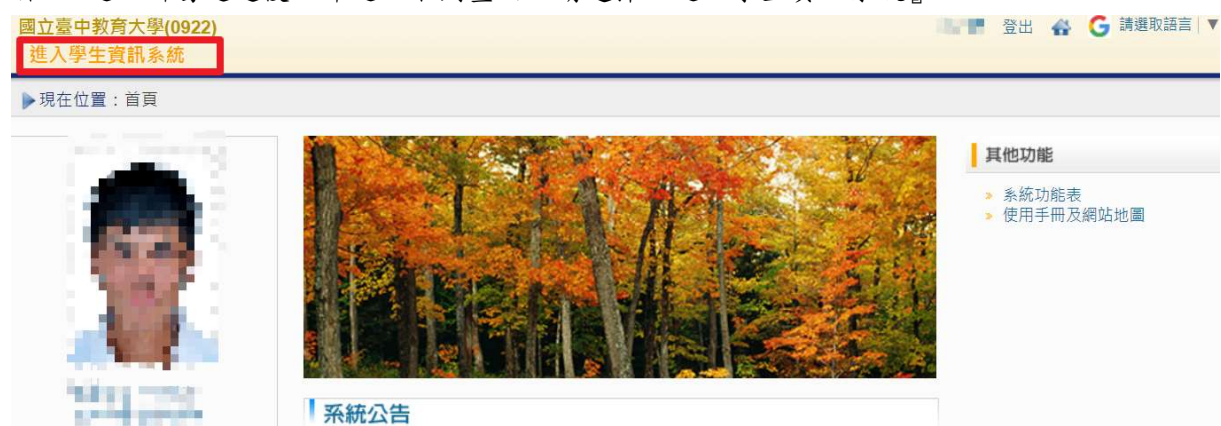

步驟六:請選擇『學籍申請』之『復學申請』。

| 國立臺中教育大學 —       |                      | 144 | 登出 | ŵ |
|------------------|----------------------|-----|----|---|
| ▶現在位置: 進入學生資訊系統  |                      |     |    |   |
| 基本資料             | 學籍申請                 |     |    |   |
| 個人基本資料<br>學生密碼變更 | 休學申請<br>復學申請<br>退學申請 |     |    |   |

步驟七:1.請按『新增』復學。

| ▶ 現在位置:進入學生資訊系統 > 學籍申請 > 復學申請 |      |      |       | + 展開功能表 |
|-------------------------------|------|------|-------|---------|
|                               | 申請項目 | 復學申請 | ~     |         |
|                               |      | 查無申請 | 青資料!! |         |
|                               |      |      |       | 新增      |

2. 綠框部分:請確認『復學學年』、『復學學期』。

\_\_紅框部分:確認資料無誤後,請點擊『儲存』。

| 復學申請                                       | 麗朋視窗                                          |
|--------------------------------------------|-----------------------------------------------|
| 申請類別 復學申請 🗸                                |                                               |
| 原班級                                        | 學號 ### ### ###                                |
| 身分證字號 #################################### | 出生年月日 🦛 🖷 🚝                                   |
| 身分別 自費生 > 一般繳費生 > 本國生 >                    | ✓ 手機號碼 4. ··································· |
| E-Mail                                     |                                               |
| 住址                                         |                                               |
| 申請日期                                       | *此日期為送出復學申請當天日期,若只有儲存沒有送出則無申請日期。              |
| 休學原因 工作因素                                  |                                               |
| 復學學年期 110 學年 第二學期 🗸                        |                                               |
| 是否核准 否 🗸                                   | 核准日期                                          |
| 儲存                                         | 送出 關閉                                         |

步驟八:1.請選擇『編輯』後,再次確認資料是否正確,如無誤請點選『送出』。

(1) 『送出』後,系統會自動帶入復學申請日期,即為學生復學申請日期。

(2)倘若僅『儲存』沒有送出,則表示復學申請不成功,請再次確認是否『送出』。

|         |           | 申請項目      | 復學申請       | ~                                                                                                    |             |                      |
|---------|-----------|-----------|------------|----------------------------------------------------------------------------------------------------|-------------|----------------------|
|         |           |           |            |                                                                                                    | 每頁 5        | 50 筆 共 1 筆 目前在 1/1 頁 |
| □刪除     | 申請學年      | 申請學期      | 申請項目       | 申請日期                                                                                                    | 编輯          | 審核狀態                 |
|         | 110       | 2         | 復學申請       |                                                                                                    | 編輯          | 尚未送出                 |
|         |           |           |            | 7                                                                                                    | 每頁:         | 50 筆 共 1 筆 目前在 1/1 頁 |
|         |           |           |            |                                                                                                    | ¢£+69       | 画际                   |
|         |           |           |            |                                                                                                    | 新增          | 制际                   |
|         |           |           |            |                                                                                                    |             |                      |
| 復學申請修改  |           |           |            |                                                                                                    |             | 關閉視窗                 |
| 7       |           |           |            |                                                                                                    |             |                      |
| 申請類別 復學 | 申請・・      |           |            |                                                                                                    |             |                      |
| 原班級 💶   | <b>,</b>  |           | 學號 💼       | And the second second s | 姓名          |                      |
| 身分證字號   |           |           | 出生年月日      |                                                                                                    | 性別「         | -                    |
| 身分別 自費的 | ± ∨ 一般繳費生 | → 本國生 ・   | → 手機號碼 🏴   |                                                                                                    | 電話號碼        |                      |
| E-Mail  |           |           |            |                                                                                                    |             |                      |
| 住址      |           |           |            |                                                                                                    |             |                      |
|         | 申請日期      | - 12614   | *此日期為送出復譽年 | 諸常天日期・若只有儲存                                                                                                    | 沒有送出則無申請日期。 |                      |
|         | 休學原因工作因   | 素 ~       |            |                                                                                                    |             |                      |
|         | 復學學年期 110 | 學年 第二學期 ✔ |            |                                                                                                    |             |                      |
|         | 是否核准 否 🗸  |           | 核准に期       |                                                                                                    |             |                      |
|         | _///////  | 儲存        | 送出         | 關閉                                                                                                    |             |                      |
|         |           |           |            |                                                                                                    |             |                      |

2. 『送出』後,系統跳出對話視窗『新增復學申請成功!!您的復學申請已傳送至審核人員』。

| <ul> <li>② 國立臺中教育大學 ③ 國立臺中教育大<br/>長中教育大學(0922)<br/>(學生資訊系統</li> <li>在位置:進入學生資訊系統 &gt; 學藉申請 &gt; 3</li> </ul>              | 192.83.167.190 顯示<br>新增復學申請成功!!您的復學申請已傳送至審核人員!!<br>確定              | 聖勤条統 ③ 主計系統<br>登出 🔐                      | 韓劇DramasQ   G 請選取語言   + 展開功績 |
|----------------------------------------------------------------------------------------------------|--------------------------------------------------------------------|------------------------------------------|------------------------------|
|                                                                                                    | 申請項目 復學申請 🗸                                                        |                                          |                              |
| 復學申請修改                                                                                                    |                                                                    |                                          | 關閉視窗                         |
| <ul> <li>申請預別 復學申請 ◆</li> <li>原班級</li> <li>身分證字號</li> <li>身分別 自費生 ◆</li> <li>一般繳費生</li> <li>E-Mail</li> <li>住址</li> </ul> | 學號     →→→→→→→→→→→→→→→→→→→→→→→→→→→→→→→→→→→→                        | 姓名 4 4 4 4 4 4 4 4 4 4 4 4 4 4 4 4 4 4 4 |                              |
| 申請日期<br>休學原因 工作型<br>復學學年期 110<br>是否核准 否 ~                                                                                 | →此日期為送出復學申請當天日期,若只有儲存沒有<br>國家 >>>>>>>>>>>>>>>>>>>>>>>>>>>>>>>>>>>> | I送出則無申請日期。                               |                              |

步驟九:學生端可檢視審核狀態『簽核流程中』各流程關卡簽核結果,可隨時查閱流程關卡與進度。 **關卡號1-6**:復學申請審核狀態『通過』、『簽核流程未通過』,倘若通過後,即於復學學年期 寫入學籍系統完成復學申請。

**關卡號07**:為復學程序完成與否。

| 2置:進入學 | 聲生資訊系統 >           | · 學籍申請 >                  | 复學申請 |             |        |      |      |                        | + 展開功          |
|--------|--------------------|---------------------------|------|-------------|--------|------|------|------------------------|----------------|
|        |                    |                           |      | 申請項目 復學申請   | ~      |      |      |                        |                |
|        | 1                  |                           |      |             |        |      |      | 每頁 50 筆 共 1 筆 目        | 前在 <b>1/</b> : |
| 刪除     | 申請學年               | 申請學                       | 期    | 申請項目申請      | 日期     | _    | 编輯   | 審核狀                    | 態              |
|        | 1 <mark>1</mark> 0 | 2                         |      | 復學申請 2021.  | /11/18 | 檢視   | 撤回   | 簽核流                    | 程中             |
|        |                    |                           |      |             |        |      |      | 每頁 50 筆 共 1 革 目        | 前在 1/          |
|        |                    |                           |      |             |        |      |      | 新增                     | 除              |
| 簧核测    | 流程                 |                           |      |             |        |      |      | 關閉視窗                   |                |
| E      | 申請類別               | 申請日期                      | 開卡號  | 關卡名稱        | 簽核人員   | 簽核狀態 | 簽核意見 | 簽核時間                   |                |
| ê      | 復學申請               | 2021/11/18                | 0    | 學生          |        | 出送申請 |      | 2021/11/18 上午 10:26:30 |                |
| ê      | 復學申請               | 2021/11/18                | 1    | 系/所/學位學程承辦人 | 許      | 待審核  |      |                        |                |
| 8      | 復學申請               | 2021/11/18                | 2    | 導師/指導教授     |        | 待審核  |      |                        |                |
| ê      | 復學申請               | 2021/11/18                | 3    | 系/所/學位學程主管  | 許      | 待審核  | K    |                        |                |
| ê      | 復學申請               | 2021/11/18                | 4    | 註冊組承辦人      | 施      | 待審核  |      |                        |                |
| ê      | 復學申請               | 2021/11/18                | 5    | 註冊組組長       | 弓長     | 待審核  |      |                        |                |
| ŝ      | 復學申請               | 202 <mark>1</mark> /11/18 | 6    | 教務處教務長      | 洪      | 待審核  |      |                        |                |
| ê      | 復學申請               | 2021/11/18                | 7    | 生輔組承辦人      | 頼      | 待審核  |      |                        |                |
| 1      | 復學申請               | 202 <mark>1</mark> /11/18 | 7    | 衛保組承辦人      | BTE    | 待審核  |      |                        |                |
| ê      | 復學申請               | 2021/11/18                | 7    | 心輔組承辦人      | 祝      | 待審核  |      |                        |                |
|        | x= x= ⊥ +=         | 2021/11/18                | 7    | 圖書館承辦人      | 馮      | 待審核  |      |                        |                |
| î      | <b>夏學中</b> 請       | 202111010                 |      |             |        |      |      |                        |                |
| î      | 傻學中詞<br>復學申請       | 2021/11/18                | 7    | 課務組承辦人      | 區次     | 待審核  |      |                        |                |

步驟一:請選擇『學籍申請』之『復學申請』。

| 國立臺中教育大學<br>進入學生資訊系統 |                      | 144 | 登出 | - |
|----------------------|----------------------|-----|----|---|
| ▶現在位置: 進入學生資訊系統      |                      |     |    |   |
| 基本資料                 | 學籍申請                 |     |    |   |
| 個人基本資料<br>學生密碼變更     | 休學申請<br>復學申請<br>退學申請 |     |    |   |

步驟二:點選『撤回』學年期,輸入撤回『原因』,確認後點選『送出』。

|     |        |                 | 申請項目(復                   | 學申請 ~      |      |                      |                 |
|-----|--------|-----------------|--------------------------|------------|------|----------------------|-----------------|
|     |        |                 |                          |            |      | 每頁 <mark>50</mark> 筆 | 筆 共 1 筆 目前在 1/: |
| □刪除 | 申請學年   | 申請學期            | 申請項目                     | 申請日期       | 編輯   |                      | 審核狀態            |
|     | 110    | 2               | 復學申請                     | 2021/11/18 | え 撤回 |                      | 簽核流程中           |
|     |        |                 |                          |            | 7    | 每頁 <mark>50</mark> 筆 | 筆 共 1 筆 目前在 1/  |
|     |        |                 |                          |            |      | 新増                   | 刪除              |
|     |        |                 |                          |            |      |                      |                 |
|     | 復學申請撤回 |                 |                          |            |      | 關閉視                  | 窗               |
|     |        | 申請日期:<br>復學學年期: | 2021/11/18<br>110學年 第2學期 |            |      | -                    |                 |
|     |        |                 | 預計申請休學                   |            |      |                      |                 |
|     |        | 原因              |                          |            |      |                      |                 |
|     |        |                 |                          |            |      |                      |                 |
|     |        |                 |                          |            |      |                      |                 |

- 步驟三:系統跳出對話視窗『復學撤回申請成功!!您的復學撤回申請已傳送至審核人員』,點選『確
  - 定』。

| 夏學申請修改       |                                                 | 開き |
|--------------|-------------------------------------------------|----|
| 申請類別 復興      | 192.83.167.190 顯示                               |    |
| 原班級 1        | 復學撤回申請成功!!您的復學撤回申請已傳送至審核人員!!                    |    |
| 身分別 自動       |                                                 |    |
| E-Mail<br>住址 | 確定                                              |    |
|              | 申請日期 2021/11/18 此日職為送出權學申請當天日期,若只有醫存沒有送出則無申請日期。 |    |
|              | 休毎周日 工作因素                                       |    |
|              |                                                 |    |
|              | 顧問                                              |    |

## 步驟四:系統復學申請審核狀態為『申請撤回中』,審核人員同意後,系統審核狀態即更為『已撤回

## 申請』。

|          |                      | 申                         | 請項目 復學申請                 | ~                       |                                |                                                                                                    |
|----------|----------------------|---------------------------|--------------------------|-------------------------|--------------------------------|----------------------------------------------------------------------------------------------------|
|          |                      |                           |                          |                         | 每                              | 頁 50 筆 共 2 筆 目前在 1                                                                                                    |
| □刪除      | 申請學年                 | 申請學期                      | 申請項目                     | 申請日期                    | 編輯                             | 審核狀態                                                                                                    |
|          | 191                  | 1. I.                     | Station and State        | - mainter-              |                                | - Sector                                                                                                    |
|          | 110                  | 2                         | 復學申請                     | 2021/11/18              | 檢視                             | 申請撤回中                                                                                                    |
|          |                      |                           |                          |                         | 每                              | 頁 50 筆 共 2 筆 目前在 1                                                                                                    |
|          |                      |                           |                          |                         | 新增                             | 刪除                                                                                                    |
| 2置:進入學生; | 資訊系統 > 學籍申請          | > 復學申請                    |                          |                         | 新增                             | 展開                                                                                                    |
| 2置:進入學生] | 資訊系統 > 學籍申請          | > 復學申請                    |                          |                         | 新增                             | 一 删除<br>+ 展開                                                                                                    |
| 2置:進入學生] | 資訊系統 > 學籍申請          | > 復學申請<br>申請              | <b>靖項目</b> 復學申請          | ×                       | 新増                             | 删除<br>+ 展得                                                                                                    |
| 立置:進入學生] | 資訊系統 > 學籍申請          | > 復學申請<br>申請              | <b>9項目</b> 復學申請          | ~                       | 新增                             | 删除<br>+ 展開<br>頁 50 筆 共 1 筆 目前在 :                                                                                               |
| 2置:進入學生) | 資訊系統 > 學籍申請<br>申請學年  | > 復學申請<br>申請<br>申請學期      | 前項目 復學申請<br>申請項目         | ♥請日期                    | 新増<br>毎<br>編輯                  | 前<br>前<br>前<br>前<br>前<br>行<br>(<br>)<br>一<br>一<br>一<br>一<br>一<br>一<br>一<br>一<br>一<br>一<br>一<br>一<br>一<br>一<br>一<br>一<br>一<br>一 |
| 立置:進入學生) | 資訊系統 > 學籍申請 申請學年 110 | > 復學申請<br>申請<br>申請學期<br>2 | 5項目 復學申請<br>申請項目<br>復學申請 | ~<br>申請日期<br>2021/11/18 | 新增<br>每<br>編輯<br><del>復視</del> | 副除<br>+ 展開<br>頁 50 筆 共 1 筆 目前在:<br>審核狀態<br>已搬回申請                                                                               |